## Procédure

- 1. Sélectionnez l'événement que vous souhaitez commander dans le guide. Appuyez sur la toucheOK/SELECT.
- 2. Sélectionnez ACHETER et appuyez sur OK/SELECT.
- 3. L'option ACHETER COMMANDER sera sélectionnée par défaut. Appuyez sur OK/SELECT.
- **4.** Entrez votre NIP. Par défaut, le NIP est 1-2-3-4. Un symbole de dollar s'ajoutera à la description duguide.

Vous disposez de 15 minutes, après le début de votre sélection, pour syntoniser la chaîne. Si après ce délai vous ne l'avez toujours pas syntonisée, la chaîne ne se débrouillera pas etl'événement ne vous sera pas facturé.

Note : Vous pouvez commander un événement à la carte même en cours de diffusion.

\_\_\_\_\_

Pour annuler une commande

Vous pouvez annuler votre commande seulement si la diffusion de l'événement n'est pas débutée.

- 1. Sélectionnez l'événement dans le guide et appuyez sur INFO.
- 2. Sélectionnez ACHETER et appuyez sur OK/SELECT.
- 3. Sélectionnez NE PAS COMMANDER et appuyez sur OK/SELECT.
- 4. Un message de confirmation indiquera que votre commande est annulée.

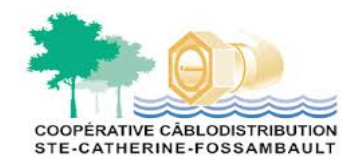